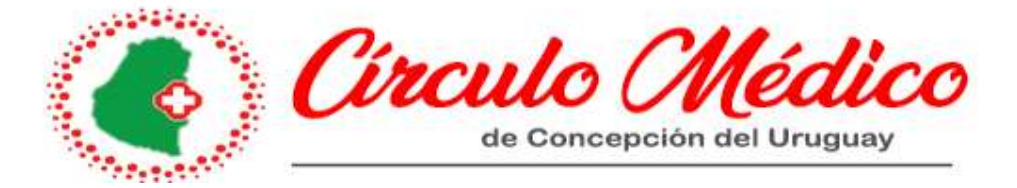

## MANUAL PROCEDIMIENTO EVWEB

## **RECETA ELECTRONICA**

Ud. podrá ingresar desde la app de su celular o desde la PC para realizar una receta electrónica. Seguidamente describimos los pasos a seguir desde la app del celular.

- 1. Ingresar con usuario y clave a la app.
- 2. En la página principal, acceder a receta electrónica

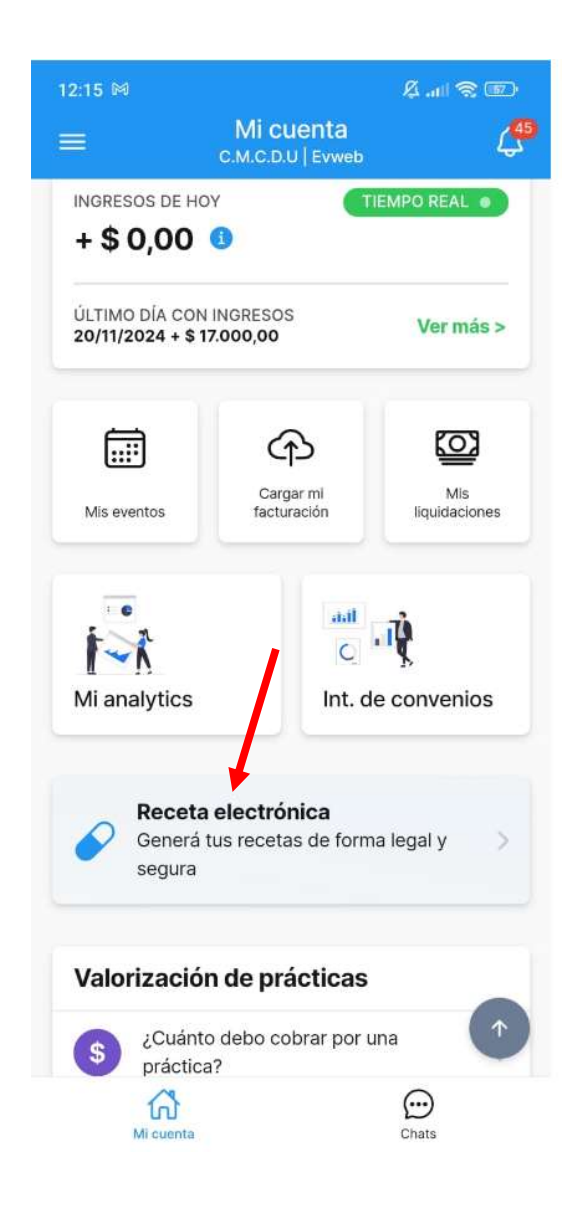

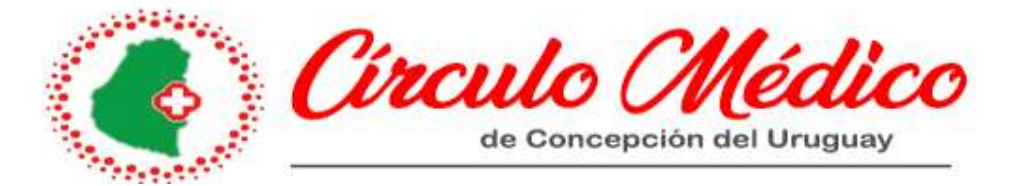

3. Se desplegará la siguiente pantalla. Aquí hacemos algunas observaciones, si el paciente fue cargado en el sistema en otra oportunidad, solo completando el número de DNI, y cliqueando en buscar, aparecen todos sus datos, sino por única vez deberá completarlos: DNI, nombre y apellido, fecha de nacimiento, sexo, obra social, numero de afiliado, y un email. Este último es importante, ya que allí podrá enviarse la receta generada.

|                  | Oreast                 |           |
|------------------|------------------------|-----------|
|                  | Crear receta           |           |
| Paciente         | 2<br>Dx y medicamentos | Confirmar |
| atos del pad     | ciente                 |           |
| DNI              |                        |           |
| DNI              | •                      | Q ┥       |
| Nombre del pa    | ciente                 |           |
| Nombre           |                        |           |
| Fecha de nacin   | niento                 |           |
| dd/mm/aaa        | аа                     |           |
| Sexo             |                        |           |
| Masculino        | Femenino Indefinido    |           |
| Obra social / Pr | repaga                 |           |
| Obra socia       | I / Prepaga            |           |
| Num. de afiliad  | 0                      |           |
| Num. de af       | iliado                 |           |
|                  |                        |           |
| Email            |                        |           |

Completos todos los campos, seleccionamos continuar, y pasamos a la pantalla siguiente.

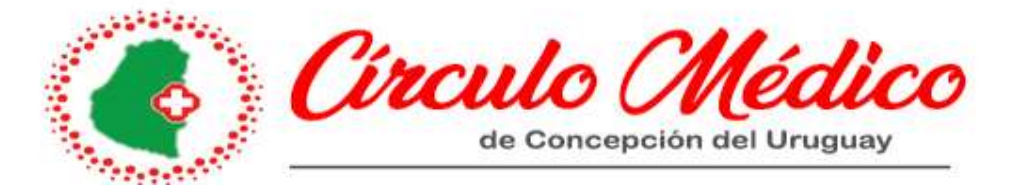

4. Completamos los siguientes campos: Diagnostico, medicamentos e indicaciones. Aquí además de poner un ejemplo muy simple, hay que considerar que, no es necesario elegir una opción de las que aparecen cargadas, las cuales muchas veces poseen el nombre comercial del medicamento, sino que podemos poner simplemente: ibuprofeno 600. En la parte de indicaciones Ud. puede describir el consumo diario o semanal o mensual del medicamento, por ejemplo. Una vez completos los campos, cliqueamos en continuar.

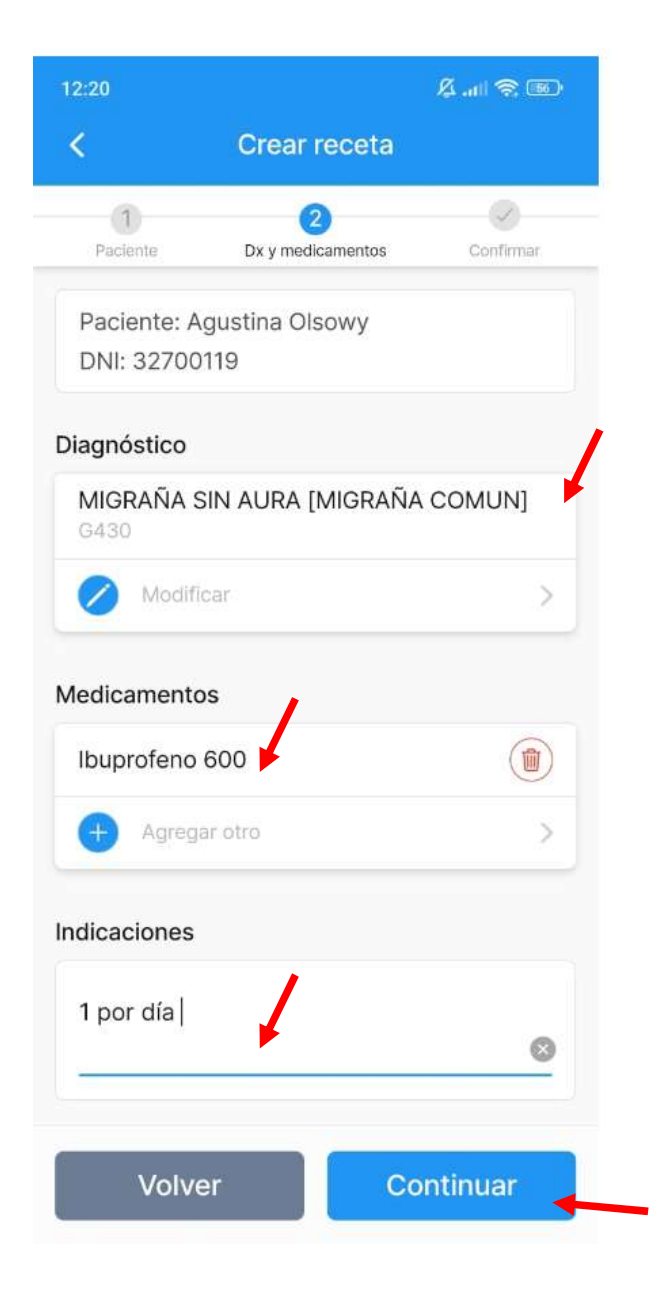

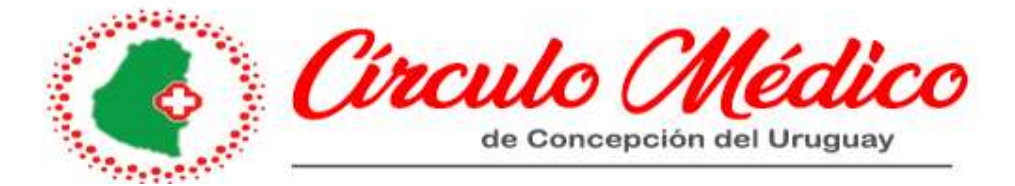

5. Por último, se puede visualizar todo lo cargado: datos del paciente, diagnóstico, medicamentos recetados, indicaciones y la fecha de confección de la receta. Si está todo bien, se cliquea en "crear receta".

| 2:20                         |                                      | 爲 .atl 📚 💷 |  |
|------------------------------|--------------------------------------|------------|--|
| <                            | Crear receta                         |            |  |
| Paciente                     | 2<br>Dx y medicamentos               | Confirmar  |  |
| Paciente<br>Agustina         | Olsowy                               |            |  |
| Fecha de 19/04/19            | nacimiento<br>187                    |            |  |
| Sexo<br>Femenin              | 0                                    |            |  |
| Obra soci<br>sancor s        | al / Prepaga<br>alud                 |            |  |
| Núm. de a<br>1908499         | filiado<br>9/00                      |            |  |
| Email<br>agus_ols            | owy@hotmail.com                      |            |  |
| Diagnóstic<br>MIGRAÑ<br>G430 | <sup>CO</sup><br>A SIN AURA [MIGRAÑA | COMUN] -   |  |
| Medicame<br>Ibuprofe         | entos<br>no 600                      |            |  |
| Indicacior<br>1 por día      | les                                  |            |  |
| echa de r                    | eceta                                |            |  |
| 04/12/20                     | 024                                  |            |  |
| _                            |                                      |            |  |
| Vo                           | Iver Crea                            | ir receta  |  |

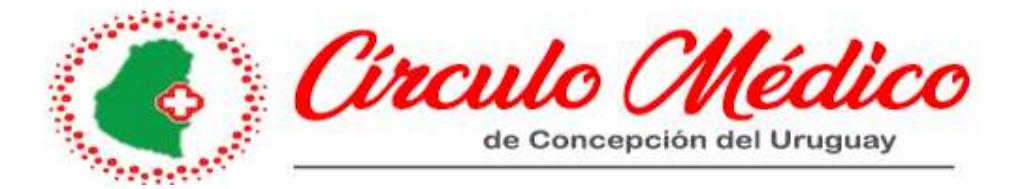

6. Una vez creada, aparecen las siguientes opciones: "ver la receta", "Compartir".

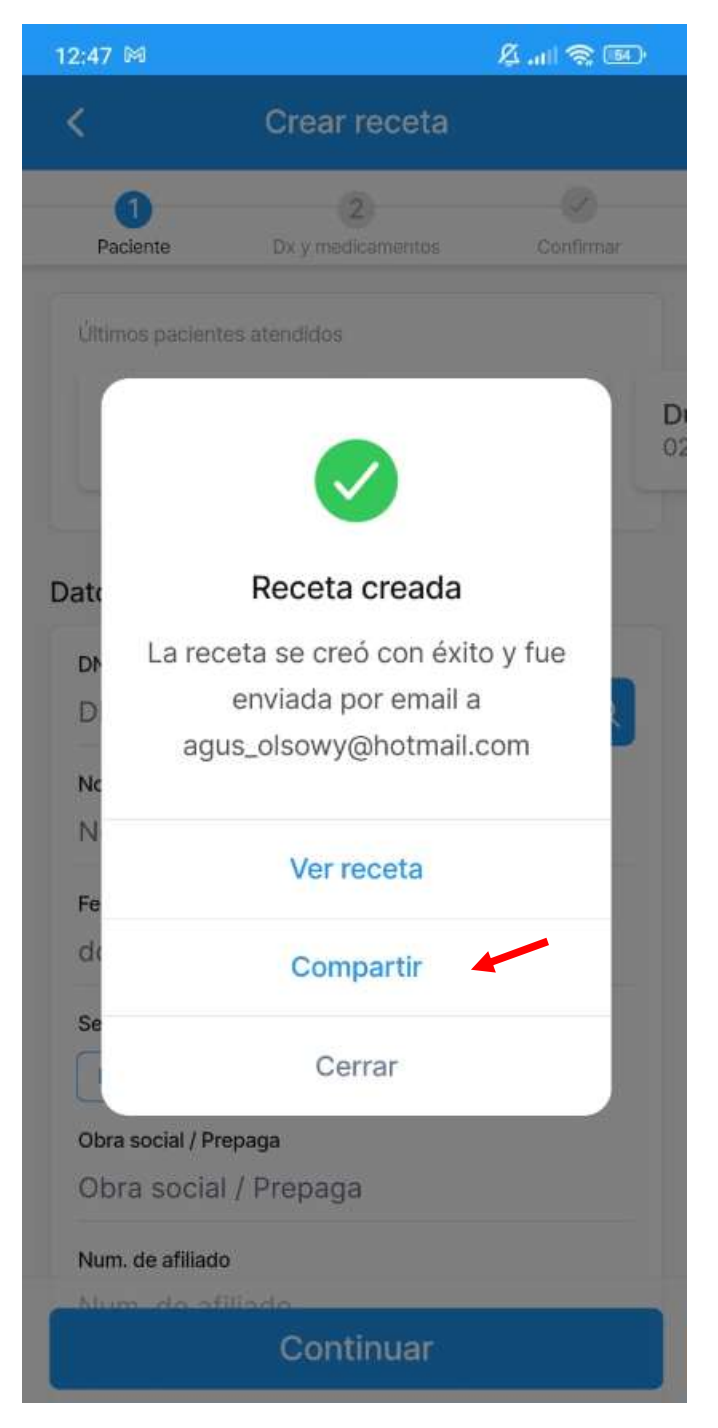

Si elegimos compartir, podremos enviarla por mail, al mail oportunamente cargado, o por WhatsApp.

## **Comentarios**

Ud. también puede ver las recetas ya generadas, consultarlas, reenviarlas y hasta incluso, el mes siguiente, por ejemplo, volver a generarla sobre la ya generada.